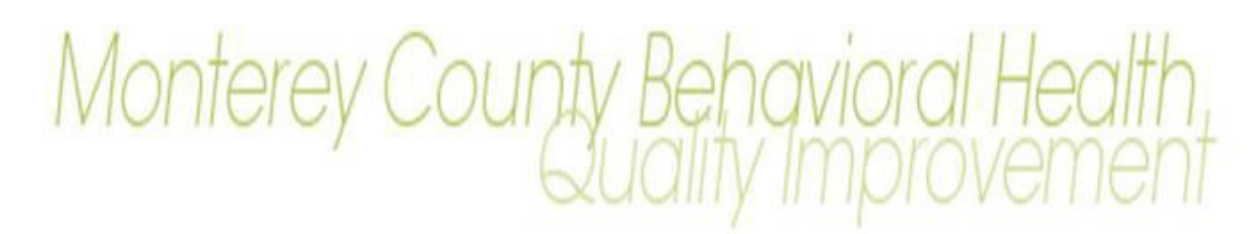

| RE:            | FSP Console added as option in Home View |
|----------------|------------------------------------------|
| FORM REFERENCE | AVATAR View                              |
| EFFECTIVE      | October 1, 2021                          |

# September 21, 2021

On July 1, 2021, clients who required assertive community treatment or intensive case management were transitioned to full-service partnership (FSP) programs where they would have greater access to a plethora of services. However, with this transition to full-service partnerships comes a Department of Health Care Services (DHCS) requirement to report on client outcomes while they are receiving services through full service-partnership programs.

To facilitate both compliance with reporting requirements for and coordination of care between full-service partnerships, Monterey County Behavioral Health (MCBH) Quality Improvement will be introducing the FSP Console view as an option to select within the Home View for both our County and Contracted Provider Clinicians who are supporting clients in FSPs. As such, the widgets and views provided are specific to clinicians with a caseload. For supervisors, program and executive managers and quality improvement, please continue to utilize the 195 MHSA Episode Status and 196 MHSA Episode Admitting Practitioner Reports.

# PROCEDURES

1. While in your Avatar Home View select the "FSP Console" View.

| ŕ                |                 |                              |                          | myAv                        | vatar 2021           |        |
|------------------|-----------------|------------------------------|--------------------------|-----------------------------|----------------------|--------|
| 👘 Home           |                 |                              |                          |                             |                      |        |
| My Views: AAAQIS | TAFFVIEW PSC 35 | QI Clinician Reaching Recove | ry Reaching Recovery CHS | Reaching Recovery Interim ( | FSP Console Selected | Client |
| 🥵 Client         | Staff -         | Forms & Data                 | - New Outstand           | ling Error Reports          | FSP Console          |        |
| My Clients       | edit My Fo      | rms                          | edit Category            |                             | Freer Count          | Dave   |

2. Once FSP Console is selected, you will have the following view.

| My Views: AAAQISTAFFVIEW PSC 35 QI Clinician Reaching Recovery                                                                                                    | Reaching Recovery OHS Reaching Recovery Interim FSP Console              | Selected Client                                     | Episode:                                            |
|----------------------------------------------------------------------------------------------------|--------------------------------------------------------------------------|-----------------------------------------------------|-----------------------------------------------------|
| Client Staff                                                                                                    | Clients Missing PAF or KET                                               | ents in caseload open to 2 FSPs                     | Clients with an Upcoming Quarterly Assessment For 1 |
| Hy Clients edit                                                                                                    | PATID Name Status PATI<br>1 Hissing Partnership<br>1 Hissing Partnership | D Patient Name Case Coordinator<br>Richard Wagreich | PATID Name Status<br>849228 09/15/2021              |
| Search Clients advanced Close Open Clients Forms & Data                                                                                                    |                                                                          |                                                     |                                                     |
| Hy Forms         edit           Practitioner Errollment         Image: Constraint of the second second |                                                                          |                                                     |                                                     |
| Search Forms                                                                                                    |                                                                          |                                                     |                                                     |

3. On the left-hand side, you will have access just like in the Home View to your client caseload and forms.

| Hy Clients                                                                                               | -       |
|----------------------------------------------------------------------------------------------------|---------|
| >                                                                                                    |         |
|                                                                                                    | eat     |
| Recent Clients                                                                                           | 4       |
| Search Clients ad<br>Close Open Clients                                                                  | lvanced |
| Forms & Data                                                                                             | -       |
| My Forms                                                                                                 | edit    |
| THY FORMS                                                                                                |         |
| Practitioner Enrollment                                                                                  |         |
| Practitioner Enrollment Recent Forms                                                                     |         |
| Practitioner Enrolment  Recent Forms Edit Service Information Change Procerum/Admission Date             | ÷.      |
| Practitioner Errollment Recent Forms Edit Service Information Chance Program/Admission Date Search Forms | ¢       |
| Practioner Errolment Recent Forms Edit Service Information Chance Program/Admission Date Search Forms    | ¢       |
| Practioner Errollment                                                                                    | e e     |

4. There are 3 additional widgets to support FSP reporting and coordination of care.

# Widget 1: Clients Missing PAF or KET

a) This widget shows clients in your caseload that are missing either a Partnership Assessment Form (PAF) or a Key Event Tracking Form (KET) to establish or reestablish a partnership.

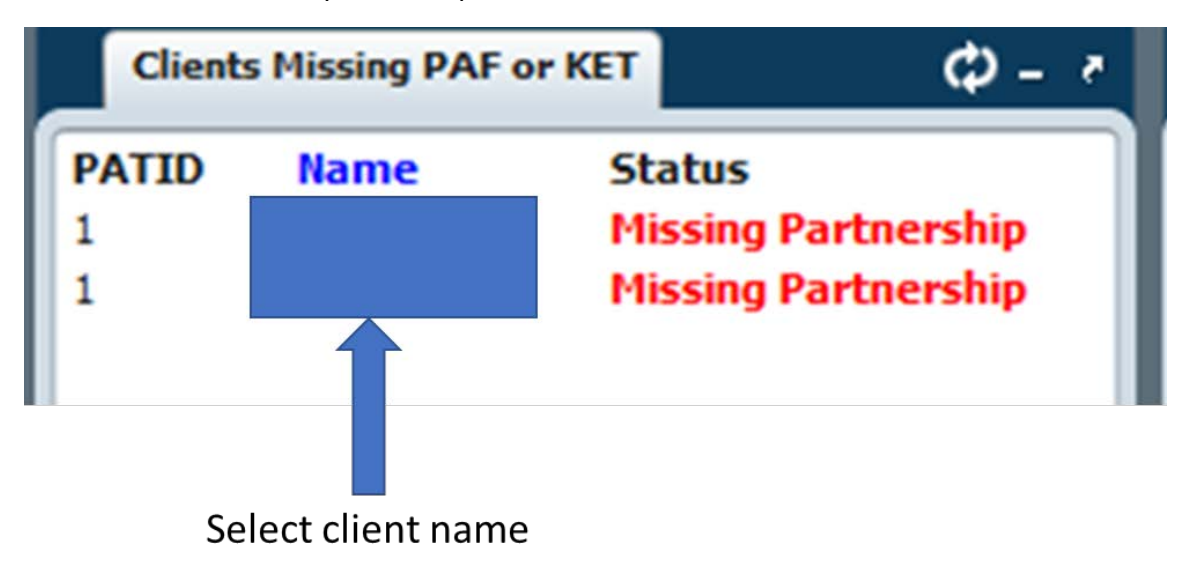

b) Click on the name of the client in the widget, Avatar will take you to the PAF.

| ame:<br>k 1<br>press<br>see of Birth: 05/12/2004 |                                        |             |               |  |  |
|--------------------------------------------------|----------------------------------------|-------------|---------------|--|--|
|                                                  |                                        |             |               |  |  |
| ¥1.                                              | CS MHSA TIP AVANZA FSP                 | 09/13/2021  |               |  |  |
| Ю                                                | Access to Treatment Salinas            | 08/24/2021  |               |  |  |
| 19                                               | CS FAST Dependency Unit FSP            | 08/03/2021  | 08/30/2021    |  |  |
| 8                                                | CS Frank Ledesma Elementary General Ed | 03/31/2021  | 08/02/2021    |  |  |
| 37                                               | ER Crisis NMC                          | 03/16/2021  |               |  |  |
| 96                                               | Access to Treatment Coastal Region     | 02/15/2021  |               |  |  |
| 85                                               | AS Salinas Outpatient                  | 11/07/2020  |               |  |  |
| 34                                               | CS FAST Dependency Unit                | 09/15/2020  | 03/22/2021    |  |  |
| 33                                               | Interim OMNI Program                   | 08/19/2020  |               |  |  |
| 32                                               | Drake House MHSA MHS FSP               | 08/10/2020  |               |  |  |
| 31                                               | Prop 47 MILPA                          | 04/01/2020  |               |  |  |
| 30                                               | CS North Salinas High IEP              | 04/09/2020  | 04/17/2020    |  |  |
| 29                                               | Pre-Admission Program                  | 09/19/2019  | 09/19/2019    |  |  |
| 26                                               | SUD Door to Hope Outpatient ASAM only  | 07/23/2019  | 07/23/2019    |  |  |
| 25                                               | Access Promotores                      | 04/24/2019  |               |  |  |
| 24                                               | SUD SSC OP Outpatient King City        | 11/30/2018  |               |  |  |
|                                                  |                                        | as les hava | no fra fra sa |  |  |

**Please Note:** The widget cannot determine if a KET is required to re-establish the partnership. If a client has been discharged within 365 days, when loading the PAF, you will receive an error message at that time directing you to complete the KET instead to re-establish the Partnership.

c) Once the PAF or re-establish KET is finalized and submitted, the client will fall off the widget once you either refresh the widget or log back into Avatar.

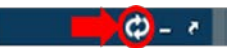

### Widget 2: Clients in caseload open to 2 FSPs

- a) This widget looks for clients in your caseload that are open to multiple full-service partnerships regardless of which organization administers the FSP. For example, if a client is open to both a County and a contracted provider's FSP or two different contracted provider FSPs, the client will show in this widget.
- b) The case coordinator associated with the client or the previous FSP admitting practitioner (if a case coordinator is not assigned) will appear in this widget to better facilitate coordination of care between FSPs.

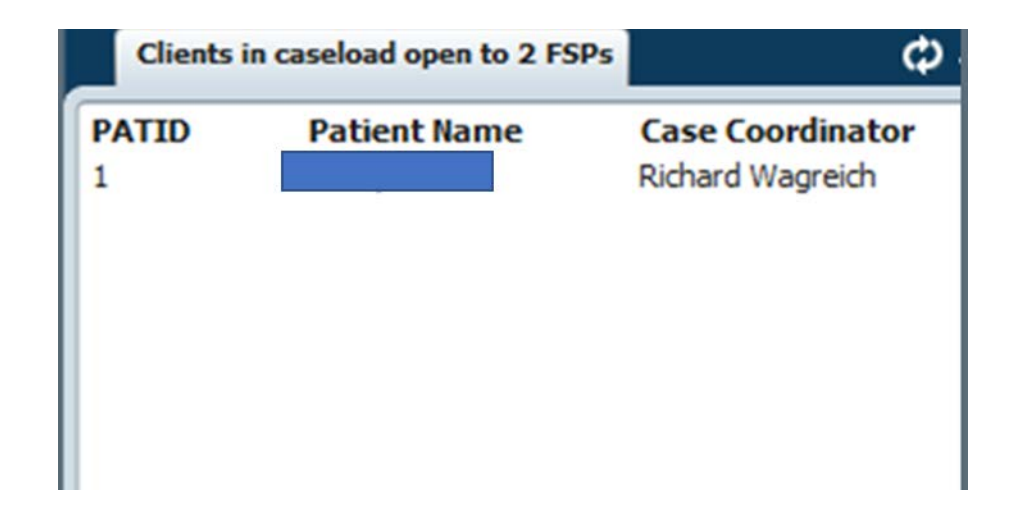

c) Once the client is discharged from one of the FSP episodes, the client will fall off the widget once you either refresh the widget or log back into Avatar.

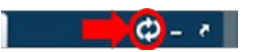

# Widget 3: Clients with an upcoming Quarterly Assessment Form

- a) FSPs are required to submit a Quarterly Assessment Form (3M) every 90 days. However, DHCS will accept 3Ms that are submitted 15 days early or 30 days late.
- b) This widget will display clients in your caseload that have a 3M due within that submission window.

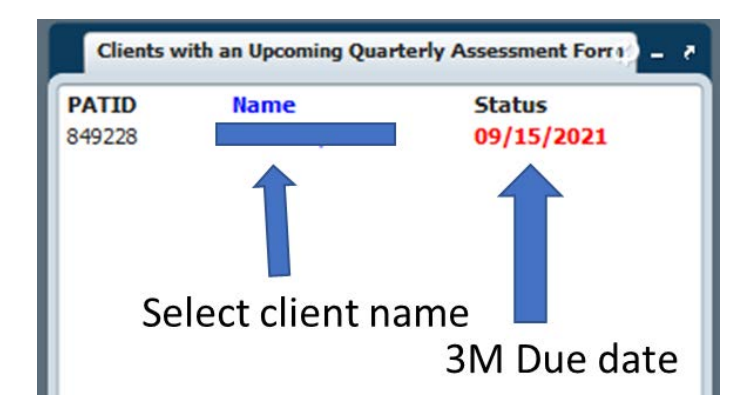

c) Click on the name of the client in the widget, Avatar will take you to the Quarterly Assessment Form to complete for the client.

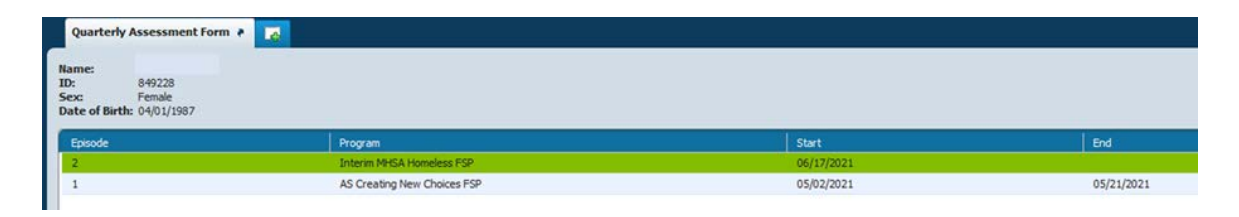

d) The client will fall off the widget either when the quarterly assessment form is finalized and submitted or the window of submission passes. If a quarterly form is finalized, the client will fall off the widget once you either refresh the widget or log back into Avatar.

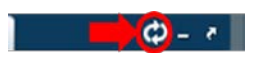